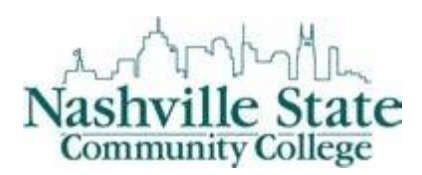

Member of

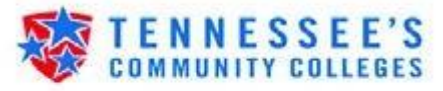

## Instructions for Dropping Classes via MyNSCC

If you are wanting to withdraw from **all** courses for which you are registered, you will need to complete the add/drop <u>form</u> and submit it to <u>Julie.williams@nscc.edu</u> for processing. Otherwise, proceed with the following instructions.

Access the Nashville State Technical Community College Home Page <u>http://www.nscc.edu</u>

<u>Step 1</u>: Click on the "Log In" link and then the "Go To MyNSCC link to log into your MyNSCC account.

| GE  | error Han, adarforgin                                                                  |                                                                          | Pred                                         | Statistic State Carn. 1 |                  |                  |      | loid 0  |
|-----|----------------------------------------------------------------------------------------|--------------------------------------------------------------------------|----------------------------------------------|-------------------------|------------------|------------------|------|---------|
|     | Nashville State                                                                        |                                                                          | ana ana ana ana ana ana ana ana ana ana      | Lager Faculty & Distr   | Camputer Litrary | Dentry Former    | ATTA | -       |
|     | Community College                                                                      | ADMISSIONS -                                                             | ACADEMICS +                                  | FINANCIAL AID 8         | TUITION · CU     | ARENT STUDENTS - | ۹    | _       |
|     | turne Filippi                                                                          |                                                                          |                                              |                         |                  |                  |      |         |
|     |                                                                                        |                                                                          |                                              |                         |                  |                  |      |         |
|     |                                                                                        |                                                                          |                                              |                         |                  |                  |      |         |
|     | Login                                                                                  |                                                                          |                                              |                         |                  |                  |      |         |
|     | Wescome to the Nachville State Cor<br>account to access the sites below 3<br>Computer. | mmunity College portal. Apply to 1<br>Store each individual site as a bo | RSCC first to receive<br>demand taxonte on y | an<br>Xe                |                  |                  |      |         |
|     | myNSCC                                                                                 |                                                                          |                                              |                         |                  |                  |      |         |
|     | Register for classes, make payment                                                     | ts, were your schedule and grade                                         | 61                                           |                         |                  |                  |      |         |
|     | If myNSCC is not available, access<br>directly as Intel below.                         | your classes or student email by                                         | logging on to each s                         | N                       |                  |                  |      |         |
|     | Ge to myNGCC                                                                           |                                                                          |                                              |                         |                  |                  |      |         |
|     | NS Online                                                                              |                                                                          |                                              |                         |                  |                  |      | ÷       |
| 9 9 | 🔿 💿 🗊 🛝 🛃                                                                              |                                                                          |                                              |                         | 1                |                  |      | A TRANS |

Step 2: Enter your "A" number in the "A" Number field. Your "A" number consists of an "A" plus 8 digits. If you do not know your "A" number, please contact Admissions, Records, or Computer Services Help Desk.

| 集 45 % 第 4                                                              |                                                                                                    | HERE BELLEVILLE    |
|-------------------------------------------------------------------------|----------------------------------------------------------------------------------------------------|--------------------|
| Contract Contract advices/high-contract top/10102/high-set advice/high- | 🔎 🖉 🖉 🖉 Leger   Nationale State Commun. 🕼 Lanson Particip 333 Leger 🕫                                                                                                    | 0000               |
| Nashville State<br>Commany College                                      | The second function of the communication of the second second secon |                    |
|                                                                         | Resource of a Hochmail<br>Constraint Anna. Character of Anna Anna Anna Anna Anna Anna Anna Ann                                                                                                    |                    |
|                                                                         |                                                                                                    | 19 V 2. 5 4 132.44 |

<u>Step3:</u> Enter your password in the Password field and then click LOGIN.

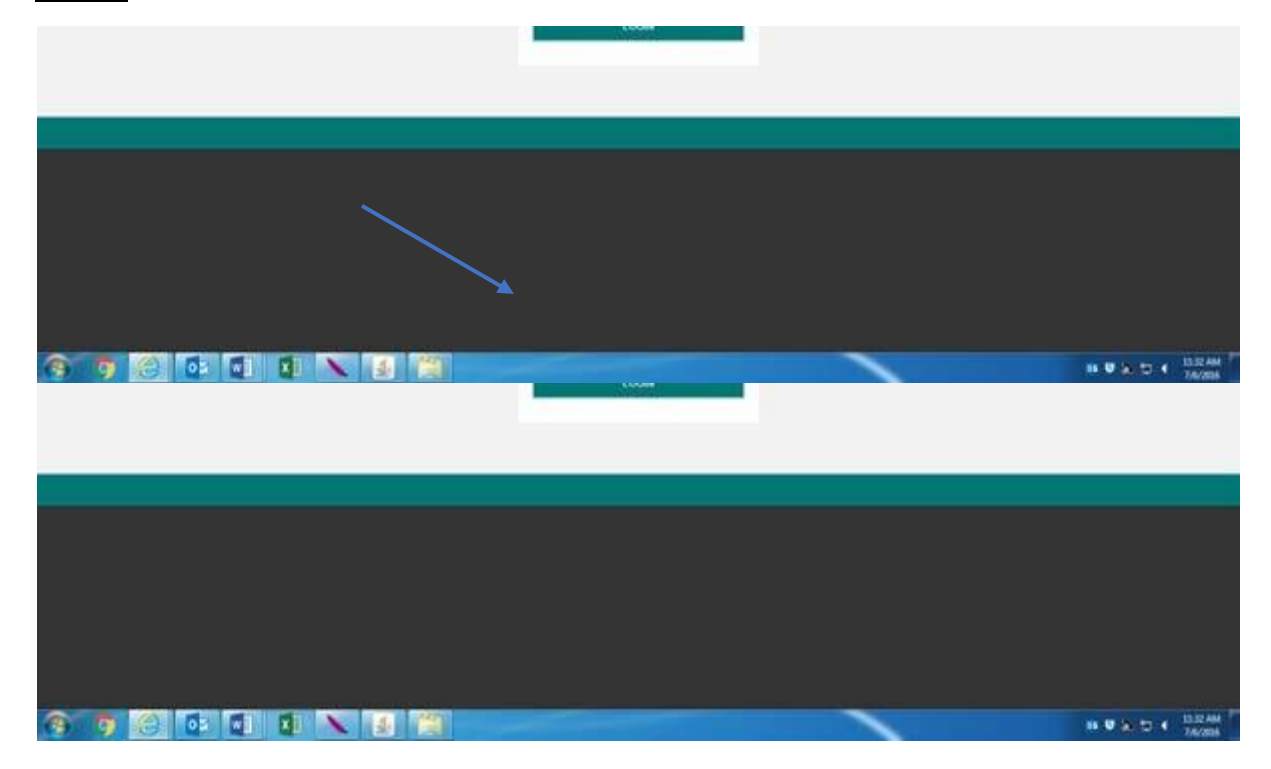

Step 4: Click on the "My Self Service" Tab.

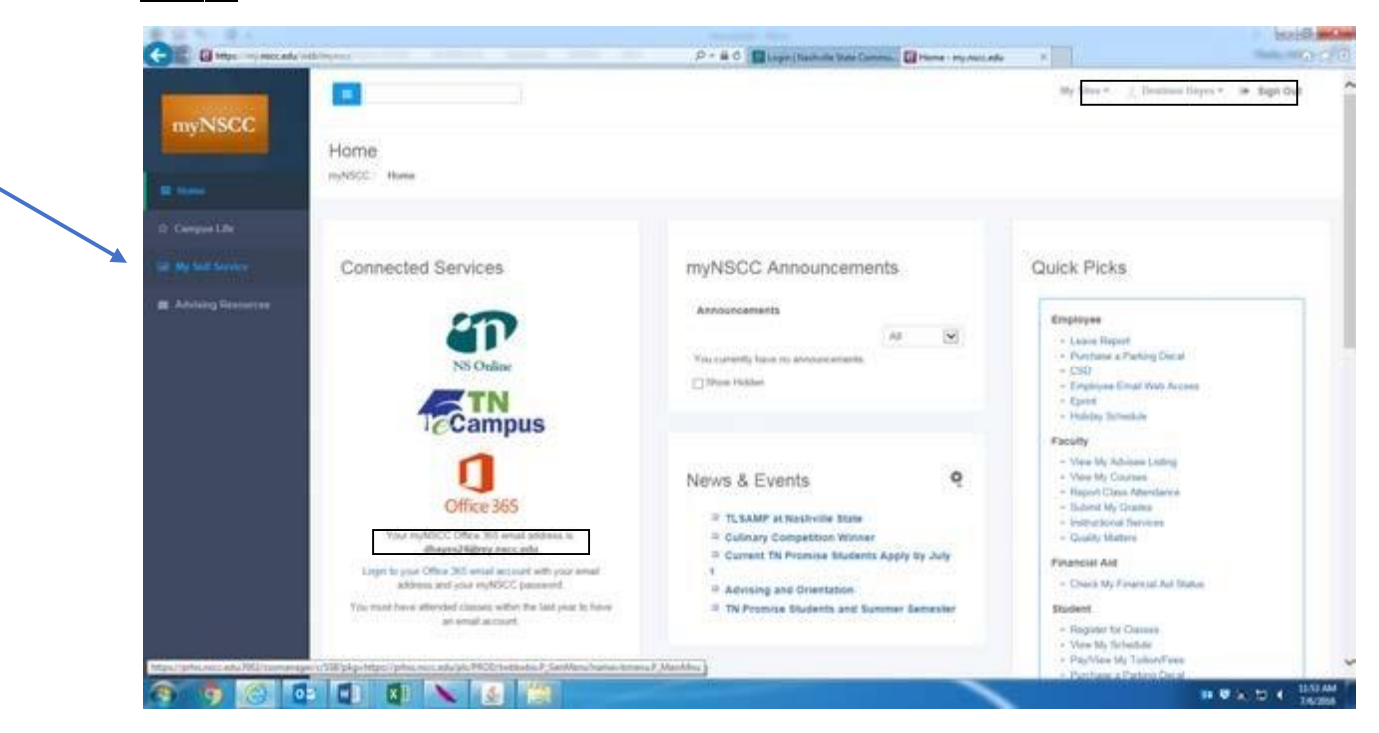

## Sp 5 Click on the "Student" Tab

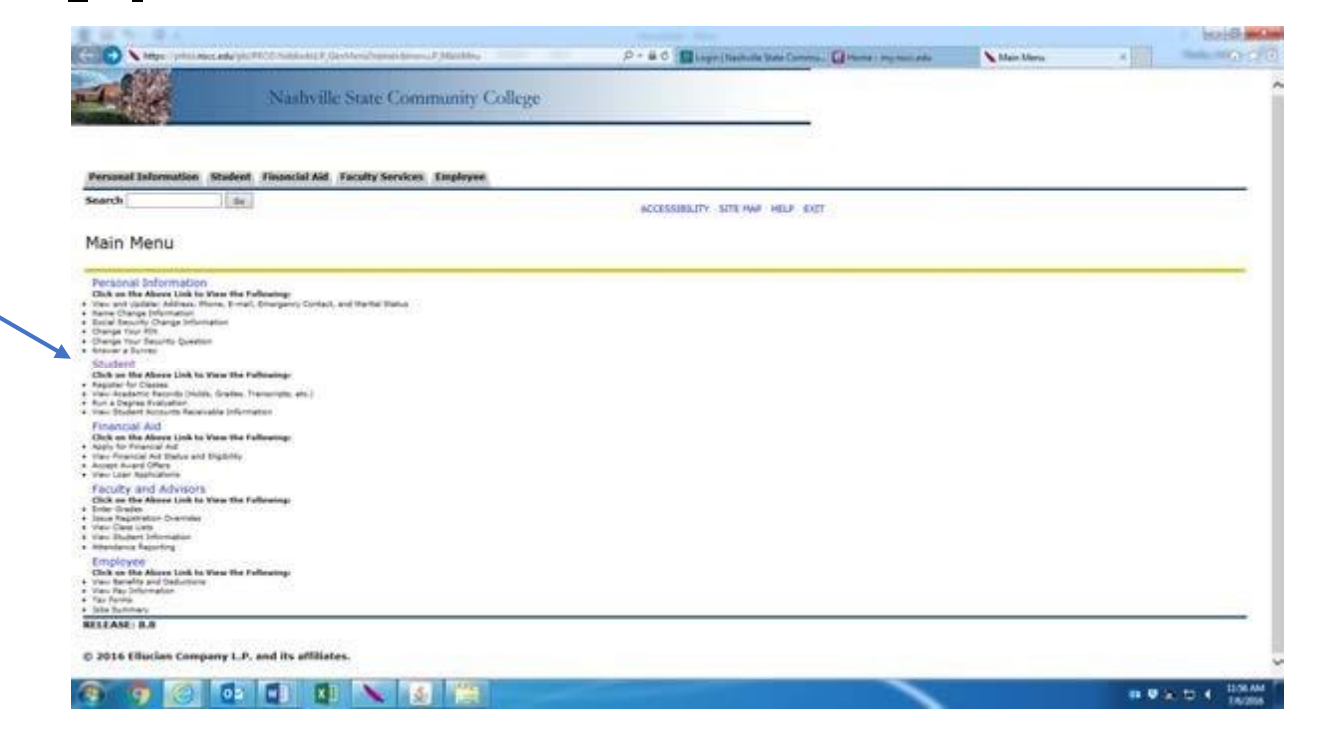

Step6: Click on the "Registration" link.

| 201                                                                                                    |                                              |                                              |                                                                              |                                 | -                              |                          | beini 60- p |
|----------------------------------------------------------------------------------------------------|----------------------------------------------|----------------------------------------------|------------------------------------------------------------------------------|---------------------------------|--------------------------------|--------------------------|-------------|
| 1                                                                                                    | Nashville State                              | Community College                            | A T & C Bitge (sense int (sense )                                            | Const. of second                | Statest                        |                          |             |
| Personal Information                                                                                                    | Financial Aid Faculty 5                      | Services Employee                            | RETURN TO HERE SITE HAP HELP EXIT                                            |                                 |                                |                          |             |
| Student                                                                                                    |                                              |                                              |                                                                              |                                 |                                |                          |             |
| Registration                                                                                                    |                                              |                                              |                                                                              |                                 |                                |                          |             |
| Burney and figt \$25% (sugarup                                                                                                    | ten beget on April 4th, for these that are t | Degree or cardificate seeiling, one are wron | and its ment with our advance area in regulation in source that us a         | re requirery for the correct of |                                |                          |             |
| Pacebook Minang Tur raw fro                                                                                                    | time depict and partitions seeing plots      | one, one will be required to make while your | and the adviser and shall a k start RM in unlar to be which regards h        | of phones, click or Outcomp it  | macrost please to one who pro- | er sempred adverse in th |             |
| Nation. If you, and a partition of the                                                                                                    | part, m plotd (tail started previous) at     | titill, un deput pesting, however, a to      | profer, pay pre-tel reported to others a FPI from as advanced; reporter, re- | none of paper in them.          |                                | d to make with they add  |             |
| Click on the Alexan Link to We Add or Drop Canasa                                                                                            | w the following:                             |                                              |                                                                              |                                 |                                |                          |             |
| Loss to Chates<br>View Dudent Detail Schedule<br>Univ Repetration Datus and real<br>Sectories for Datus and real                             | 14-14                                        |                                              |                                                                              |                                 |                                |                          |             |
| Degree Works                                                                                                    | Hadent Gook Arbonna Hard", plan              | er efte 8. barn.                             |                                                                              |                                 |                                |                          |             |
| Purchase Textbooks                                                                                                    |                                              |                                              |                                                                              |                                 |                                |                          |             |
| Click on the Aleree Link to Vie<br>Hote a Payment<br>View Account Data!                                                                      | w the Following:                             |                                              |                                                                              |                                 |                                |                          |             |
| Contract Evolution<br>View Reality<br>View Tex John matter (1998) *)<br>Colding Represent New (Defended<br>Faculates Restrict Design Design) | Reprint (                                    | and the                                      |                                                                              |                                 |                                |                          |             |
| Student Records<br>Oak on the Alares Link to Ve<br>Ves-Austeric Transcet<br>visa True Darks                                                  | n Ha fallaning:                              |                                              |                                                                              |                                 |                                |                          |             |
| Value Rolling                                                                                                    |                                              |                                              |                                                                              |                                 |                                |                          |             |
| View Class Schedule<br>View Attandance Reporting State                                                                                       | 12                                           |                                              |                                                                              |                                 |                                |                          |             |
| View Class Robative<br>View Attantions beauting their<br>Aut a Degree Evaluation<br>They unlike Evaluation                                   |                                              |                                              |                                                                              |                                 |                                |                          |             |

<u>Step 7:</u> Click on the "Add or Drop Classes" link.

You will be prompted to select a term. Using the drop down box, choose the current term and Submit.

|                                             | Construction and an and an and an and an and an and an and an | 10                                |  |
|---------------------------------------------|---------------------------------------------------------------|-----------------------------------|--|
| Personal Information (Market)               | Financial Aid Faculty Services Employee                       |                                   |  |
| Search (m)                                  |                                                               | RETURN TO MENU SITE MAR HELP EXIT |  |
| Registration                                |                                                               |                                   |  |
| Select Term                                 |                                                               |                                   |  |
| Student Detail Schedule                     |                                                               |                                   |  |
| Anek Up Classes                             |                                                               |                                   |  |
| Registration Bistus<br>Registration History |                                                               |                                   |  |
| Registration Fee Assessment                 |                                                               |                                   |  |
|                                             |                                                               |                                   |  |

🚳 🐬 🙆 🐨 🖬 😫 🔌 🚳 🚳

<u>Step 8:</u> Choose the course that you wish to drop and click the drop down box beside it. <u>Be sure to click "Submit Changes" when finished</u> <u>so changes will be saved.</u> If you do not submit, you will remain registered in the course.

| avortes 100 \$3 5400                     | entert Siles • 💓 With Shine Galle | v • 19 Free Hotmail         |                                                            | and the second second second second   |                      |
|------------------------------------------|-----------------------------------|-----------------------------|------------------------------------------------------------|---------------------------------------|----------------------|
| SurGard Higher Education                 |                                   |                             |                                                            | B • D • 1 m • Me                      | · Satety · Tools · 4 |
|                                          | and the second second             | Welcome Destinee Hope Hayes |                                                            | Content Layout My Account             |                      |
|                                          | myNSCC                            |                             | This Crime Dourse                                          | a 🖬 ROOP Onme Courses 📓 Email Stoppet |                      |
|                                          |                                   | HOME MY GAMPLE LIFE MY BELF | NERVICE ADVISIO RESOURCES                                  |                                       |                      |
| urrent Schedu                            | ile .                             |                             |                                                            |                                       |                      |
|                                          |                                   | 10-10-00-00                 |                                                            |                                       |                      |
| Status<br>Registered by Cam              | ous Personnel on Sec.01.          | 2015 Noor                   | CRN Subj Crse Sec Level<br>• 85255 BUSN 1300 W01 Undergrad | Cred Grade Mode Title                 | Finance              |
|                                          | has a second of set               | Norm                        |                                                            |                                       |                      |
| fotal Credit Hours:                      | 3.000                             | the which a share the       |                                                            |                                       |                      |
| Billing Hours:                           | 3.000                             |                             |                                                            |                                       |                      |
| finimum Hours:                           | 0.000                             |                             |                                                            |                                       |                      |
| Maximum Hours:                           | 21.000                            |                             |                                                            |                                       |                      |
| Date:                                    | Sep 01, 2015 11:28 am             |                             |                                                            |                                       |                      |
|                                          |                                   |                             |                                                            |                                       |                      |
| dd Classes We                            | arksheet                          |                             |                                                            |                                       |                      |
| au clusses ne                            | and the sec                       |                             |                                                            |                                       |                      |
| CRNs                                     |                                   |                             |                                                            |                                       |                      |
|                                          |                                   |                             |                                                            |                                       |                      |
|                                          |                                   |                             |                                                            |                                       |                      |
|                                          |                                   |                             |                                                            |                                       |                      |
|                                          |                                   |                             |                                                            |                                       |                      |
|                                          | 528 (A) (A) (A)                   | -                           |                                                            | Premier Protected Mode Off            | The second second    |
| A 10 10 10 10 10 10 10 10 10 10 10 10 10 |                                   |                             |                                                            |                                       | W1/201               |

NSCC 10-18. NSCC is a TBR institution, AA/EEO employer, does not discriminate against students, employees, or applicants for admission or employment on the basis of race, color, religion, creed, national origin, sex, sexual orientation, gender identity/expression, disability, age, status as a protected veteran, genetic information, or any other legally protected class with respect to all employment, programs and activities sponsored by NSCC. Inquiries regarding non-discrimination policies: Director of Human Resources, <u>Human.Resources@nscc.edu</u>, 120 White Bridge Pike, 615-353-3305. The Nashville State nondiscrimination policy can be found at <u>www.nscc.edu/legal/non-discrimination-policy</u>. Printer: Desktop Printer, 120 White Bridge Pk. Quantity: 0,500. @2017 NSCC.

Updated 4/6/23 jw